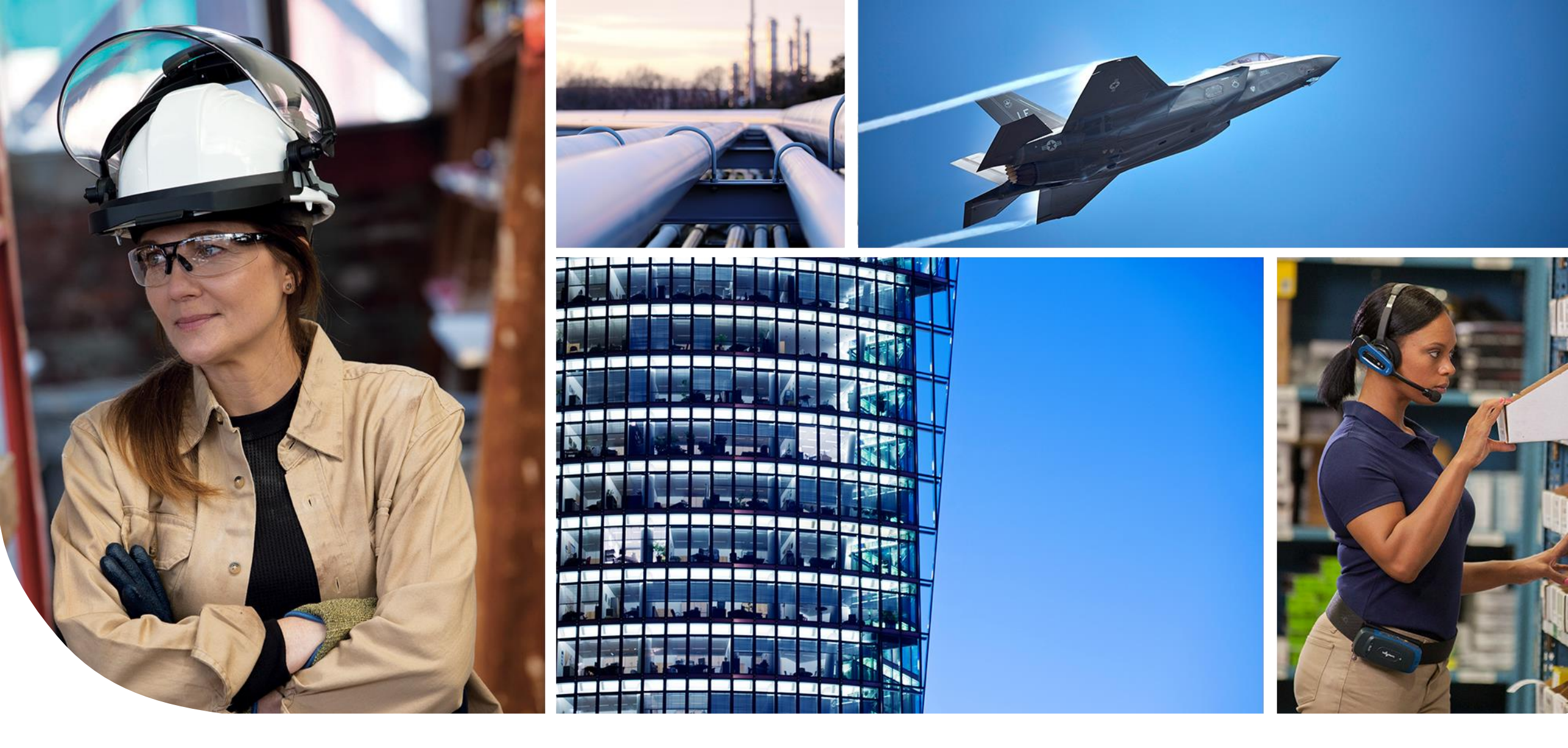

HONEYWELL AEROSPACE SUPPLIER PORTAL (HASP)

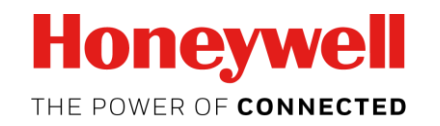

Purchase Order Summary Screen

### **Purchase Order Summary Screen - Guidance For Use**

### What is the purpose?

To provide guidance for users to independently pull, review and print live purchase order data.

### Who will find this useful?

Suppliers and Internal Honeywell Employees who require purchase order information.

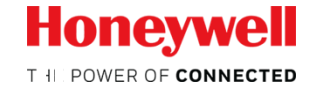

### Once logged into scc.honeywell.com navigate to Purchase Order

| Honeywell                         | Supply Chain Collaboration                                                                      |
|-----------------------------------|-------------------------------------------------------------------------------------------------|
| All Favorites                     | Search for Purchase Orders                                                                      |
|                                   | For wildcard search, use `*` Separate multiple search strings using `;`                         |
| METRICS                           | Vendor Number: All Assigned                                                                     |
| НАЅР                              |                                                                                                 |
|                                   | -                                                                                               |
| Purchase Order                    | Material:                                                                                       |
| ·                                 | Material Description:                                                                           |
| Planning Schedule / Forecast Ack. | Purchase Order:                                                                                 |
| eRFQ                              | Inbound Delivery:                                                                               |
| Invoice Status Report             | Invoice:                                                                                        |
| Supplier UID                      | Order Type:   Both   Regular   Change Order                                                     |
| About Procurement                 | Purchase Order Created in: O Last 7 Days O Last 30 Days O Last 60 Days O Last 120 Days I Search |
| Shipping >                        | PO Line Status: Order Ack. Status: Inbound Del. Status: INV Status:                             |
| QUALITY >                         | New Open Open Open   Open In Process In Process In Process   In Process Completed Completed     |
| VMI REPORTS >                     | Completed Not Applicable Not Applicable                                                         |
| SOURCE INSPECTION >               | Plant:<br>All Plants                                                                            |
| APPLICATION >                     | 1000 Anniston - Cliff Garrett Dr<br>1001 ESS Anniston<br>1002 Army Depart Appinton              |
| SUPPORT >                         | 1002 Gilendale<br>1007 Kingman 47 - 41 S B&O                                                    |
| DOCUMENTS                         | 1008 Phoenix Service Center - DSES                                                              |
|                                   | Search Reset Save Search                                                                        |

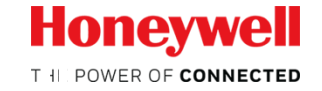

### **Search for Purchase Orders – Enter Search Criteria**

**PLEASE NOTE:** If no selections are made, the default search will return all PO line items that reflect an open quantity.

|                  | Search for Purchase Orders                                                                                                    |                                                                                  |                                                  |
|------------------|----------------------------------------------------------------------------------------------------|----------------------------------------------------------------------------------|--------------------------------------------------|
|                  | For wildcard search, use `*` Separate multiple                                                                                                    | search strings using `;`                                                         |                                                  |
|                  | Vendor Number:                                                                                                    | All Assigned                                                                     |                                                  |
|                  | 1) Click Vendor Number(s)                                                                                                    | 123456 Supplier                                                                  | 2) Enter / Select all other criteria as required |
|                  |                                                                                                    |                                                                                  | Use <b>*</b> for wildcard                        |
|                  |                                                                                                    | -                                                                                | Use ; to separate multiple values                |
|                  | Material:                                                                                                    |                                                                                  |                                                  |
|                  | Material Description:                                                                                                    |                                                                                  |                                                  |
|                  | Purchase Order:                                                                                                    |                                                                                  |                                                  |
| no selections    | Inbound Delivery:                                                                                                    |                                                                                  |                                                  |
| ault Search will | Invoice:                                                                                                    |                                                                                  |                                                  |
|                  | Order Type:                                                                                                    | ● Both ○ Regular ○ Change Order                                                  |                                                  |
|                  | Purchase Order Created in:                                                                                                    | ○ Last 7 Days ○ Last 30 Days ○ Last 60 Days ○ La                                 | ast 120 Days                                     |
|                  | PO Line Status:<br>All<br>New<br>Open<br>In Process<br>Completed<br>Plant:<br>All Plants<br>1000 Anniston - Cliff Garrett Dr<br>1001 ESS Anniston<br>1002 Army Depot Anniston<br>1006 Glendale<br>1007 Kingman, AZ - ALS R&O<br>1008 Phoenix Service Center - DSES | Inbound Del. Status:<br>All<br>Open<br>In Process<br>Completed<br>Not Applicable |                                                  |
| 3) Click Search  | Search Reset                                                                                                    | Save Search                                                                      |                                                  |

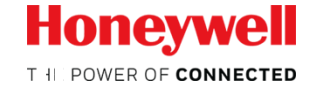

# Save a Search By Creating a Variant

|                         | Search for Purchase Orders                                                                                  |                     |                                                                                  |                                                                         |                            |                                             |                                                                        |
|-------------------------|----------------------------------------------------------------------------------------------------|---------------------|----------------------------------------------------------------------------------|-------------------------------------------------------------------------|----------------------------|---------------------------------------------|------------------------------------------------------------------------|
|                         | For wildcard search, use `*`                                                                                | Separate multiple s | earch strings using `;`                                                          |                                                                         |                            |                                             |                                                                        |
|                         | Vendor Number:                                                                                              |                     | All Assigned                                                                     |                                                                         |                            |                                             |                                                                        |
|                         |                                                                                                    |                     | 123456 Supplier                                                                  |                                                                         |                            |                                             |                                                                        |
|                         |                                                                                                    | -                   | 244045 Test Vendor                                                               |                                                                         |                            |                                             |                                                                        |
| 1) Select al            | ll search criteria for sav                                                                                  | ed search           |                                                                                  | •                                                                       |                            |                                             |                                                                        |
|                         | Material:                                                                                                   | [                   |                                                                                  |                                                                         |                            |                                             |                                                                        |
|                         | Material Description:                                                                                       | Γ                   |                                                                                  |                                                                         |                            |                                             |                                                                        |
|                         | Purchase Order:                                                                                             | Γ                   |                                                                                  |                                                                         |                            |                                             |                                                                        |
|                         | Inbound Delivery:                                                                                           | [                   |                                                                                  |                                                                         |                            |                                             |                                                                        |
|                         | Invoice:                                                                                                    | Ĺ                   |                                                                                  |                                                                         |                            |                                             |                                                                        |
|                         | Order Type:                                                                                                 | L                   | ● Both ── Regular ── Change                                                      | e Order                                                                 |                            |                                             |                                                                        |
|                         | Purchase Order Created in:                                                                                  |                     | ◯ Last 7 Days ◯ Last 30 Days                                                     | O Last 60 Days O Last 120 D                                             | ays 💿 Full Search          |                                             |                                                                        |
|                         | PO Line Status:<br>All<br>New<br>Open<br>In Process<br>Completed<br>Plant:<br>T016 ESS San Tan Test Facilit | Order Ack. Status:  | Inbound Del. Status:<br>All<br>Open<br>In Process<br>Completed<br>Not Applicable | INV Status:<br>All<br>Open<br>In Process<br>Completed<br>Not Applicable |                            | To Run V<br>Select va<br>Criteria<br>Search | <b>ariant:</b><br>riant in <b>Select Search</b><br>drop down and click |
|                         | 1017 Tempe - West Warner Ro<br>1018 Tucson - North Oracle R                                                 | oad                 |                                                                                  |                                                                         |                            |                                             |                                                                        |
|                         | 1019 Tucson - West Drexel Ro                                                                                | oad                 |                                                                                  |                                                                         |                            |                                             |                                                                        |
|                         | 1030 Honeywell E&S Torrance                                                                                 | e                   |                                                                                  |                                                                         |                            |                                             |                                                                        |
|                         | 1033 Honeywell Mexicali                                                                                     |                     | <b>•</b>                                                                         | 3) Click Save Search                                                    |                            |                                             |                                                                        |
| 2) Enter a name for the | e variant                                                                                                   | ador 1017           | Save Search I                                                                    | 4) Receive Confirmation                                                 | Variant Saved successfully |                                             |                                                                        |
|                         |                                                                                                    |                     | Carlo Coulon                                                                     | Variant Saved                                                           |                            |                                             |                                                                        |
|                         |                                                                                                    | Search for Purchase | e Orders                                                                         |                                                                         |                            |                                             |                                                                        |
|                         |                                                                                                    | For wildcard searc  | h, use `*` Separate multiple                                                     | search strings using `;`                                                | Coorab is now seved        |                                             |                                                                        |
|                         |                                                                                                    | Select Search Crite | ria:                                                                             | · · ·                                                                   | Search is now saved        | Delete Search                               | Honeywell                                                              |
| Honeywell Internal      |                                                                                                    | Vendor Number:      |                                                                                  | A.T. SONGING                                                            | To delete, select sear     | ch and click Delete Search                  | THE POWER OF CONNECTED                                                 |

4

# Run a Search Using a Variant

| Search for Purchase Orders                                                                                                    |                                                                                |                                                          |                                                                  |
|----------------------------------------------------------------------------------------------------|--------------------------------------------------------------------------------|----------------------------------------------------------|------------------------------------------------------------------|
| For wildcard search, use `*`                                                                                                    | Separate multiple                                                              | search strings using ';'                                 | 1) Select the saved variant within the Search Criteria drop down |
| Select Search Criteria:                                                                                                    |                                                                                |                                                          | Delete Search                                                    |
| Vendor Number:                                                                                                    |                                                                                | 244045 Test Vendor                                       | ▼                                                                |
| Material:                                                                                                    |                                                                                |                                                          |                                                                  |
| Material Description:                                                                                                    |                                                                                |                                                          |                                                                  |
| Purchase Order:                                                                                                    |                                                                                |                                                          |                                                                  |
| Inbound Delivery:                                                                                                    |                                                                                |                                                          |                                                                  |
| Invoice:                                                                                                    |                                                                                |                                                          |                                                                  |
| Order Type:                                                                                                    |                                                                                | ● Both ○ Regular ○ Change                                | e Order                                                          |
| Purchase Order Created in:                                                                                                    |                                                                                | 🔿 Last 7 Days 🔿 Last 30 Days                             | ◯ Last 60 Days ◯ Last 120 Days ④ Full Search                     |
| PO Line Status:<br>All<br>New<br>Open<br>In Process<br>Completed                                                                                                    | Order Ack. Status:<br>All<br>Open<br>In Process<br>Completed<br>Not Applicable | All<br>Open<br>In Process<br>Completed<br>Not Applicable | All<br>Open<br>In Process<br>Completed<br>Not Applicable         |
| Plant:<br>All Plants<br>1000 Anniston - Cliff Garrett I<br>1001 ESS Anniston<br>1002 Army Depot Anniston<br>1006 Glendale<br>1007 Kingman, AZ - ALS R&d<br>1008 Phoenix Service Center | Dr<br>O<br>r - DSES                                                            | ▲                                                        |                                                                  |
| Search Reset                                                                                                    |                                                                                | Save Search                                              |                                                                  |

Honeywell

THE POWER OF CONNECTED

2) Click Search

### **Understanding the Search Results Screen – LIVE PO DATA**

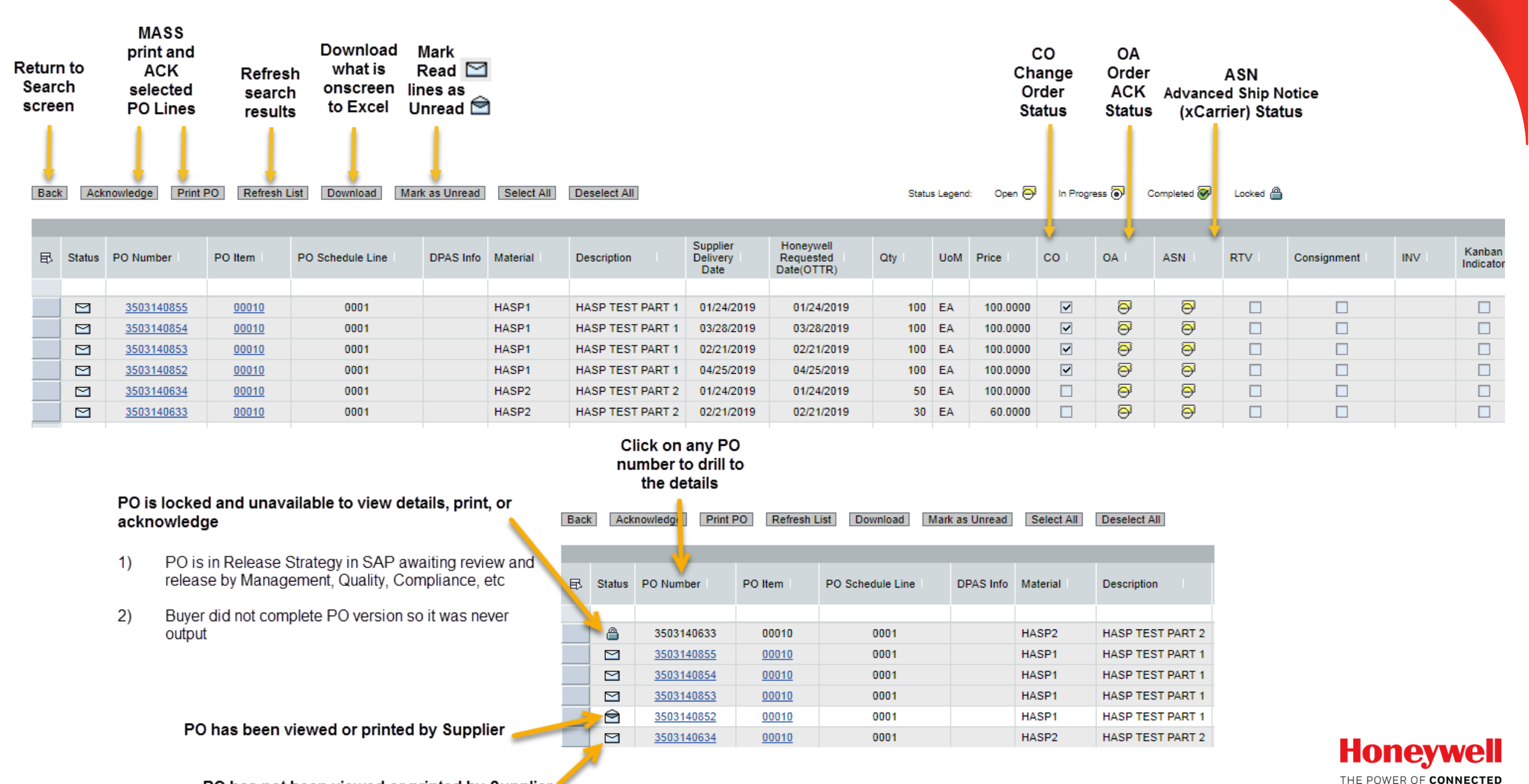

PO has not been viewed or printed by Supplier for every confidential - © 2018 by Honeywell International Inc. All rights reserved.

Honeywell Internal

### **Filter Results Data**

| These<br>fields are | ₽ | Status    | PO Number         | PO Item      | PO Schedule Line | DPAS Info | Material | Description      | Supplier<br>Delivery<br>Date | Honeywell<br>Requested<br>Date(OTTR) | Qty | UoM | Price    | со | OA | ASN |
|---------------------|---|-----------|-------------------|--------------|------------------|-----------|----------|------------------|------------------------------|--------------------------------------|-----|-----|----------|----|----|-----|
| for                 | - |           |                   |              |                  |           |          |                  |                              |                                      |     |     |          |    |    |     |
| filtering           |   |           | <u>3503140852</u> | <u>00010</u> | 0001             | DO-A7     | HASP1    | HASP TEST PART 1 | 04/25/2019                   | 04/25/2019                           | 100 | EA  | 100.0000 | ~  | ē  | ē   |
| the                 |   | $\square$ | <u>3503140634</u> | 00010        | 0001             | DO-C9     | HASP2    | HASP TEST PART 2 | 01/24/2019                   | 01/24/2019                           | 50  | EA  | 100.0000 |    | ē  | ē   |
| overall             |   |           | 3503140633        | 00010        | 0001             |           | HASP2    | HASP TEST PART 2 | 02/21/2019                   | 02/21/2019                           | 30  | EA  | 60.0000  |    | ē  | ē   |
| search              |   | $\square$ | 3503140855        | 00010        | 0001             |           | HASP1    | HASP TEST PART 1 | 01/24/2019                   | 01/24/2019                           | 100 | EA  | 100.0000 | ~  | ē  | ē   |
| reculte             |   |           | 3503140854        | 00010        | 0001             |           | HASP1    | HASP TEST PART 1 | 03/28/2019                   | 03/28/2019                           | 100 | EA  | 100.0000 | ~  | ē  | ē   |
| results             |   |           | 3503140853        | 00010        | 0001             |           | HASP1    | HASP TEST PART 1 | 02/21/2019                   | 02/21/2019                           | 100 | EA  | 100.0000 | ~  | ē  | ē   |
|                     |   |           | <u>3503140853</u> | 00010        | 0001             |           | HASP1    | HASP TEST PART 1 | 02/21/2019                   | 02/21/2019                           | 100 | EA  | 100.0000 | ✓  | e  | Θ   |

#### Example: To find PO Line Items with DPAS applied in the overall search results

| 1) | Type <b>D</b> * in the | R | Status | PO Number         | PO Item | PO Schedule Line | DPAS Info | Material | Description      | Supplier<br>Delivery<br>Date | Honeywell<br>Requested<br>Date(OTTR) | Qty | UoM | Price    | со           | OA I |
|----|------------------------|---|--------|-------------------|---------|------------------|-----------|----------|------------------|------------------------------|--------------------------------------|-----|-----|----------|--------------|------|
|    | DPAS Info filter       |   |        |                   |         |                  | D*        |          |                  |                              |                                      |     |     |          |              |      |
|    | DI AO INIO INICI       |   |        | <u>3503140852</u> | 00010   | 0001             | DO-A7     | HASP1    | HASP TEST PART 1 | 04/25/2019                   | 04/25/2019                           | 100 | EA  | 100.0000 | $\checkmark$ | ē    |
| -  |                        |   |        | <u>3503140634</u> | 00010   | 0001             | DO-C9     | HASP2    | HASP TEST PART 2 | 01/24/2019                   | 01/24/2019                           | 50  | EA  | 100.0000 |              | ē    |
| 2) | Hit Enter              |   |        |                   |         |                  |           |          |                  |                              |                                      |     |     |          |              |      |

#### Example: To find PO Line Items needing to be acknowledged - OPEN Order Acknowledgment status

| 1) | Type <b>O</b> in the<br>Order Acknowledgment<br>filter | B | Status | PO Number         | PO Item | PO Schedule Line | DPAS Info | Material | Description      | Supplier<br>Delivery<br>Date | Honeywell<br>Requested<br>Date(OTTR) | Qty | UoM | Price    | со |   |
|----|--------------------------------------------------------|---|--------|-------------------|---------|------------------|-----------|----------|------------------|------------------------------|--------------------------------------|-----|-----|----------|----|---|
|    | inter                                                  |   |        | 3503140852        | 00010   | 0001             | DO-A7     | HASP1    | HASP TEST PART 1 | 04/25/2019                   | 04/25/2019                           | 100 | EA  | 100.0000 | ~  | Ø |
| 2  |                                                        |   |        | 3503140634        | 00010   | 0001             | DO-C9     | HASP2    | HASP TEST PART 2 | 01/24/2019                   | 01/24/2019                           | 50  | EA  | 100.0000 |    | ē |
| 2) | Hit Enter                                              |   |        | <u>3503140633</u> | 00010   | 0001             |           | HASP2    | HASP TEST PART 2 | 02/21/2019                   | 02/21/2019                           | 30  | EA  | 60.0000  |    | ē |
|    |                                                        |   |        |                   |         |                  |           |          |                  |                              |                                      |     |     |          |    |   |

Please Note:

The first letter of any status in the OA (Order Acknowledgement) or ASN (Advanced Ship Notice) filters O = Open, I = In Progress, C = Completed

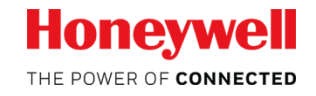

### **Selecting Line Items & Sorting Results Data**

| To SELECT a Line Item   | ₽ | Status    | PO Number         | PO Item      | PO Schedule Line | DPAS Info | Material | Description      | Supplier<br>Delivery<br>Date |
|-------------------------|---|-----------|-------------------|--------------|------------------|-----------|----------|------------------|------------------------------|
| Chek on the gray box to |   |           |                   |              |                  |           |          |                  |                              |
| the left.               |   |           | 3503140852        | <u>00010</u> | 0001             | DO-A7     | HASP1    | HASP TEST PART 1 | 04/25/2019                   |
|                         |   | $\square$ | <u>3503140634</u> | 00010        | 0001             | DO-C9     | HASP2    | HASP TEST PART 2 | 01/24/2019                   |
| To unselect the line,   |   |           | <u>3503140633</u> | <u>00010</u> | 0001             |           | HASP2    | HASP TEST PART 2 | 02/21/2019                   |
| Just click on the box   |   | $\square$ | 3503140855        | 00010        | 0001             |           | HASP1    | HASP TEST PART 1 | 01/24/2019                   |
| again.                  |   |           | <u>3503140854</u> | 00010        | 0001             |           | HASP1    | HASP TEST PART 1 | 03/28/2019                   |
|                         |   |           | 3503140853        | 00010        | 0001             |           | HASP1    | HASP TEST PART 1 | 02/21/2019                   |
|                         |   |           |                   |              |                  |           |          |                  |                              |

To SORT on a Column Click to the right of the column title

| Back | Back Acknowledge Print PO Refresen List Download Mark as Unread Select All Deselect All |                                        |         |                  |           |                |                                      |               |  |  |  |  |  |  |  |
|------|-----------------------------------------------------------------------------------------|----------------------------------------|---------|------------------|-----------|----------------|--------------------------------------|---------------|--|--|--|--|--|--|--|
| ₽    | Status                                                                                  | PO Number 🛛 🚽                          | PO Item | PO Schedule Line | DPAS Info | Material       | Description                          | Su<br>De<br>E |  |  |  |  |  |  |  |
|      |                                                                                         | 3503140855                             | 00010   | 0001             |           | HASP1          | HASP TEST PART 1                     | 0             |  |  |  |  |  |  |  |
|      | 0<br>0<br>0                                                                             | <u>3503140853</u><br>3503140853        | 00010   | 0001             | DO-A7     | HASP1<br>HASP1 | HASP TEST PART 1<br>HASP TEST PART 1 | 0             |  |  |  |  |  |  |  |
|      | 0                                                                                       | <u>3503140634</u><br><u>3503140633</u> | 00010   | 0001             | DO-C9     | HASP2<br>HASP2 | HASP TEST PART 2<br>HASP TEST PART 2 | 0             |  |  |  |  |  |  |  |

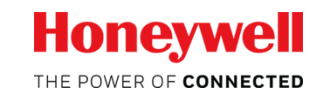

### **Drill to Purchase Order Details: PO Header**

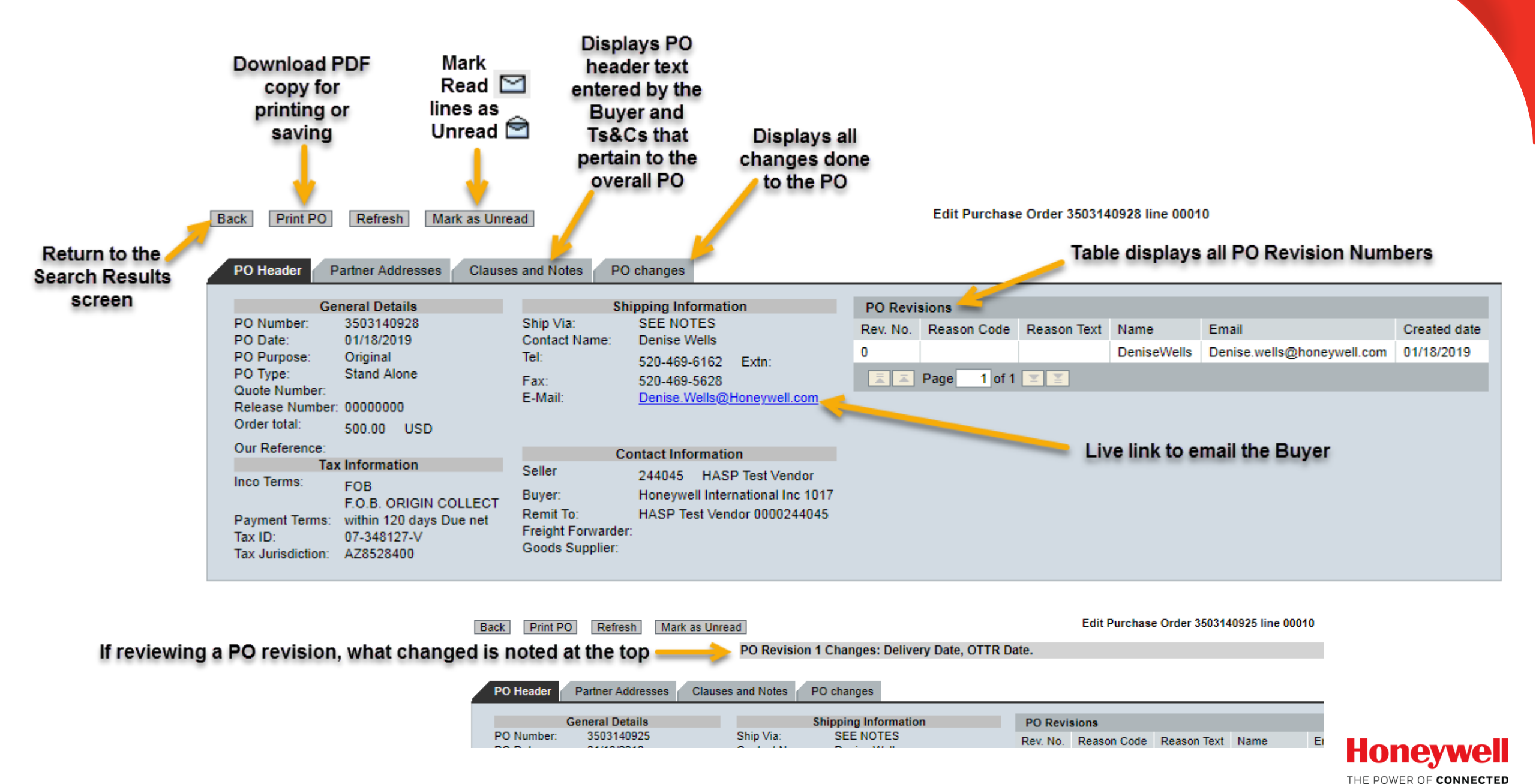

### **Drill to Purchase Order Details: PO Line Item Details**

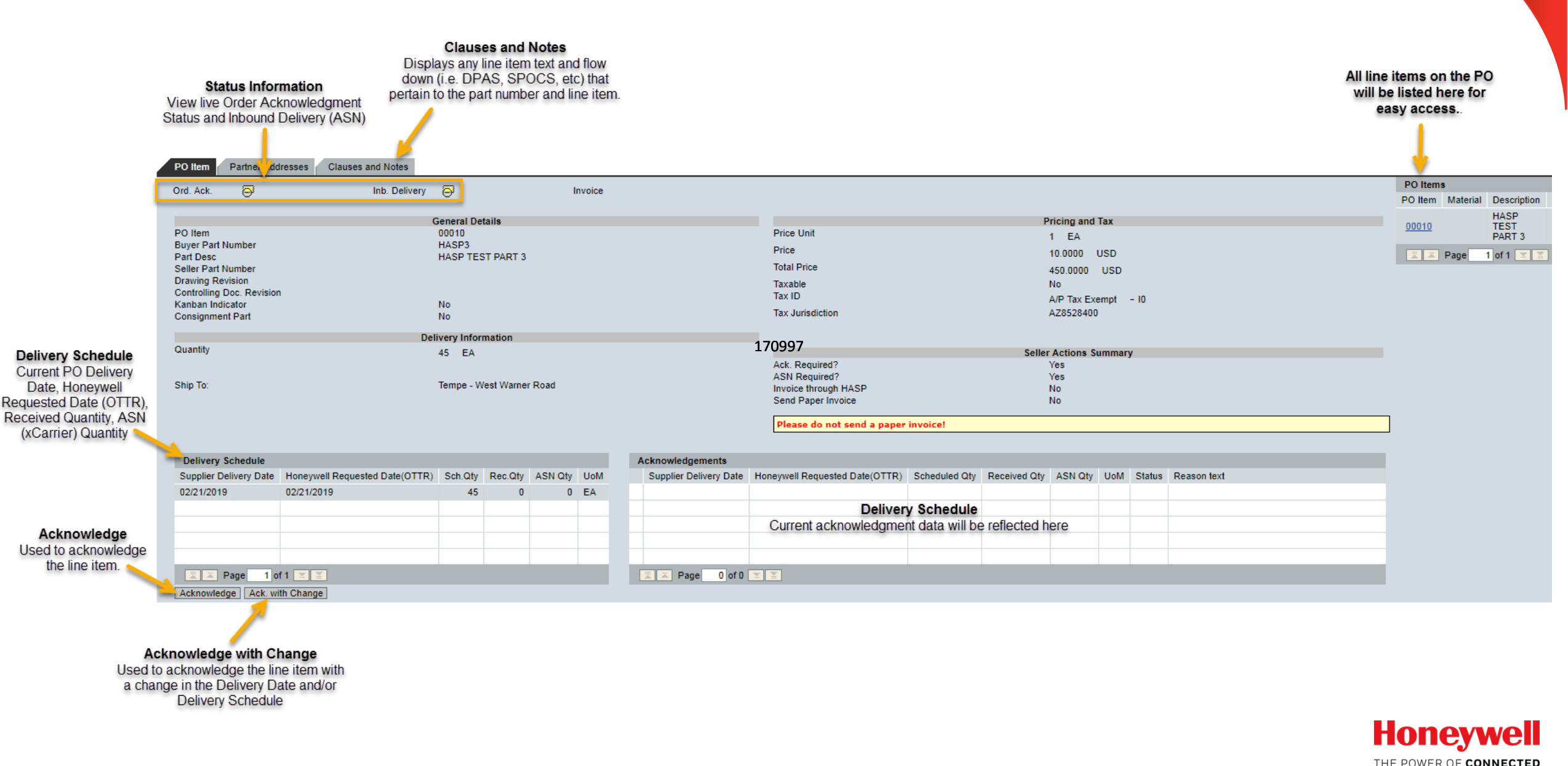

### Purchase Order Acknowledgement View in Planning Schedule

| loneywell              |                 | Ξ                                     | Su     | oply Chair    | n Collabor   | ation            |                |            |              |                  |            |      |      |                 |        |             |      |             |                 | HASP_SI | UPPLIER   | LPORTAL | TES  |
|------------------------|-----------------|---------------------------------------|--------|---------------|--------------|------------------|----------------|------------|--------------|------------------|------------|------|------|-----------------|--------|-------------|------|-------------|-----------------|---------|-----------|---------|------|
| All                    |                 | Eack                                  | Ack    | nowledge Prin | t PO Refresh | List Download I  | Aark as Unread | Select All | Deselect All |                  |            |      | Sta  | tus Legendi 🛛 🔇 | lsen 🎯 | in Progress | Comp | rieted 🔗 Lo | 1040 <b>(</b> ) |         |           |         |      |
|                        |                 |                                       |        |               |              |                  |                |            |              | Supplier         | + oneywell |      |      |                 |        | -           |      |             |                 |         | Karban    | Supply  |      |
|                        |                 | 8                                     | Status | PO Number     | POllem       | PO Schedule Line | DPAS Info      | Material   | Description  | Delivery<br>Date | Dide(OTTR) | City | UeM  | Price           | co     | OA          | ASN  | RTV         | Consignment     | INV     | Indicator | Code    | Plan |
|                        |                 |                                       |        | 3503148315    | 00010        | 0001             |                | 2606968    | -            |                  | 10/25/2019 |      | 5 EA | 142,8000        | -      | 0           | 8    |             |                 |         |           | OFFCPO  | 101  |
| CUREMENT               |                 |                                       |        | 3503148314    | 00010        | 0001             |                | 2606968    | -            |                  | 10/01/2019 | _    | CA   | 285.6000        |        | 8           | 8    |             |                 |         |           | OFFCPO  | 101  |
| chase Order            |                 |                                       |        | 3503146313    | 00010        | 0001             |                | 2601913    | -            |                  | 07/10/2020 | 1    | 0 EA | 280.6500        |        | 8           | 8    |             |                 |         |           | OFFCPO  | 101  |
|                        |                 |                                       |        | 3503146313    | 00010        | 0002             |                | 2601913    |              |                  | 01/16/2020 |      | 5 EA | 280.6500        |        | Ø           | 0    |             |                 |         |           | OFFCPO  | 101  |
| nning Schedule / For   | ecast Ack.      |                                       |        | 3503146312    | 00010        | 0001             |                | 7206385-3  |              |                  | 10/07/2019 |      | 6 EA | 1,957,4000      | 0      | 0           | 0    |             |                 |         |           | OFFCP0  | 101  |
| FQ                     |                 |                                       |        | 3503148312    | 00010        | 0002             |                | 7206385-3  |              |                  | 12/19/2019 | 1    | 1 FA | 1,997,4000      | -      | 8           | Ø    |             |                 |         |           | OFFCPO  | 101  |
|                        |                 | · · · · · · · · · · · · · · · · · · · | 191    | 3503148311    | 00010        | 0001             |                | 2601913    |              |                  | 07/18/2020 |      | 0 54 | 280 6500        |        | 8           | 8    |             |                 |         |           | OFFCPO  | 101  |
| roice Status Report    |                 | -                                     |        | 3503145311    | 00010        | 0002             |                | 2601913    | -            |                  | 01/16/2020 |      | 5 EA | 280.6500        |        | ē           | ē    |             |                 |         |           | OFFCPO  | 101  |
| pplier UID             |                 |                                       |        | 3503148310    | 00010        | 0001             |                | 2606968    | -            |                  | 10/01/2019 | 1    | 0 EA | 285.6000        |        | 0           | 8    |             |                 |         |           | OFFCPO  | 101  |
|                        |                 |                                       |        | 3503148309    | 00010        | 0001             |                | 2606968    | -            |                  | 03/25/2019 | 39   | 0 EA | 11,138.4000     |        | 6           | 8    |             |                 |         |           | OFFCPO  | 101  |
| out Procurement        |                 |                                       |        | 3503148308    | 00010        | 0001             |                | 2606968    | -            |                  | 03/25/2020 | 1    | 0 EA | 285.6000        |        | ø           | 8    |             |                 |         |           | OFFCPO  | 101  |
| PPING                  |                 | -                                     |        |               |              |                  |                |            |              | -                |            |      |      |                 |        |             |      |             |                 |         |           |         |      |
|                        |                 | >                                     |        |               |              |                  |                |            |              |                  |            |      |      |                 |        |             |      |             |                 |         |           |         |      |
| MANAGEMENT             |                 | >                                     |        |               |              |                  |                |            |              |                  |            |      |      |                 |        |             |      |             |                 |         |           |         |      |
| IRCE INSPECTION        |                 | >                                     |        |               |              |                  |                |            |              |                  |            |      |      |                 |        |             |      |             |                 |         |           |         |      |
| LICATION               |                 | >                                     |        |               |              |                  |                |            |              |                  |            |      |      |                 |        |             |      |             |                 |         |           |         |      |
| PORT                   |                 | >                                     |        |               |              |                  |                |            |              |                  |            |      |      |                 |        |             |      |             |                 |         |           |         |      |
| UMENTS                 |                 | _                                     |        |               |              |                  |                |            |              |                  |            |      |      |                 |        |             |      |             |                 |         |           |         |      |
|                        |                 |                                       |        |               |              |                  |                |            |              |                  |            |      |      |                 |        |             |      |             |                 |         |           |         |      |
|                        |                 |                                       |        |               |              |                  |                |            |              |                  |            |      |      |                 |        |             |      |             |                 |         |           |         |      |
|                        |                 |                                       |        |               |              |                  |                |            |              |                  |            |      |      |                 |        |             |      |             |                 |         |           |         |      |
|                        |                 | 12                                    | I PM   | ie 1 of 1 📰   | <u>X1</u>    |                  |                |            |              |                  |            |      |      |                 |        |             |      |             |                 |         |           |         |      |
|                        |                 |                                       |        |               |              |                  |                |            |              |                  |            |      |      |                 |        |             |      |             |                 |         |           |         |      |
|                        |                 | 2                                     |        |               |              |                  |                |            |              |                  |            |      |      |                 |        |             |      |             |                 |         |           |         |      |
| 🛧 Add To Favorite      | es              |                                       |        |               |              |                  | _              | _          |              | _                |            |      |      |                 |        | _           |      |             |                 |         |           |         |      |
| Terms & Conditions   P | rivacy Statemen | 1t                                    |        |               |              |                  |                |            |              |                  |            |      |      |                 |        |             |      |             |                 |         |           |         |      |

Provide suppliers visual on the planning schedule report to clearly see which POs have not been acknowledged

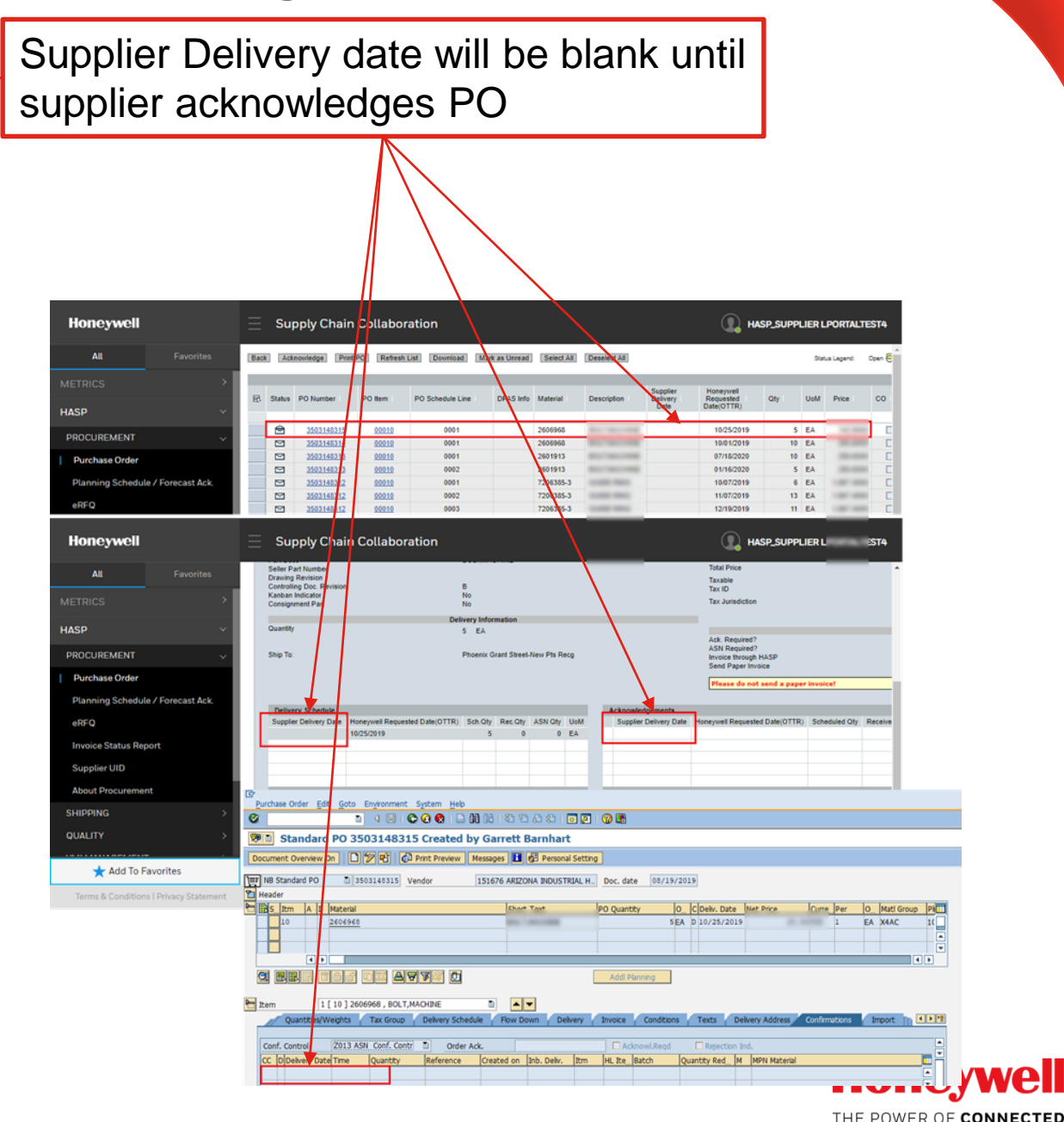

### **Purchase Order Acknowledgement View in Planning Schedule**

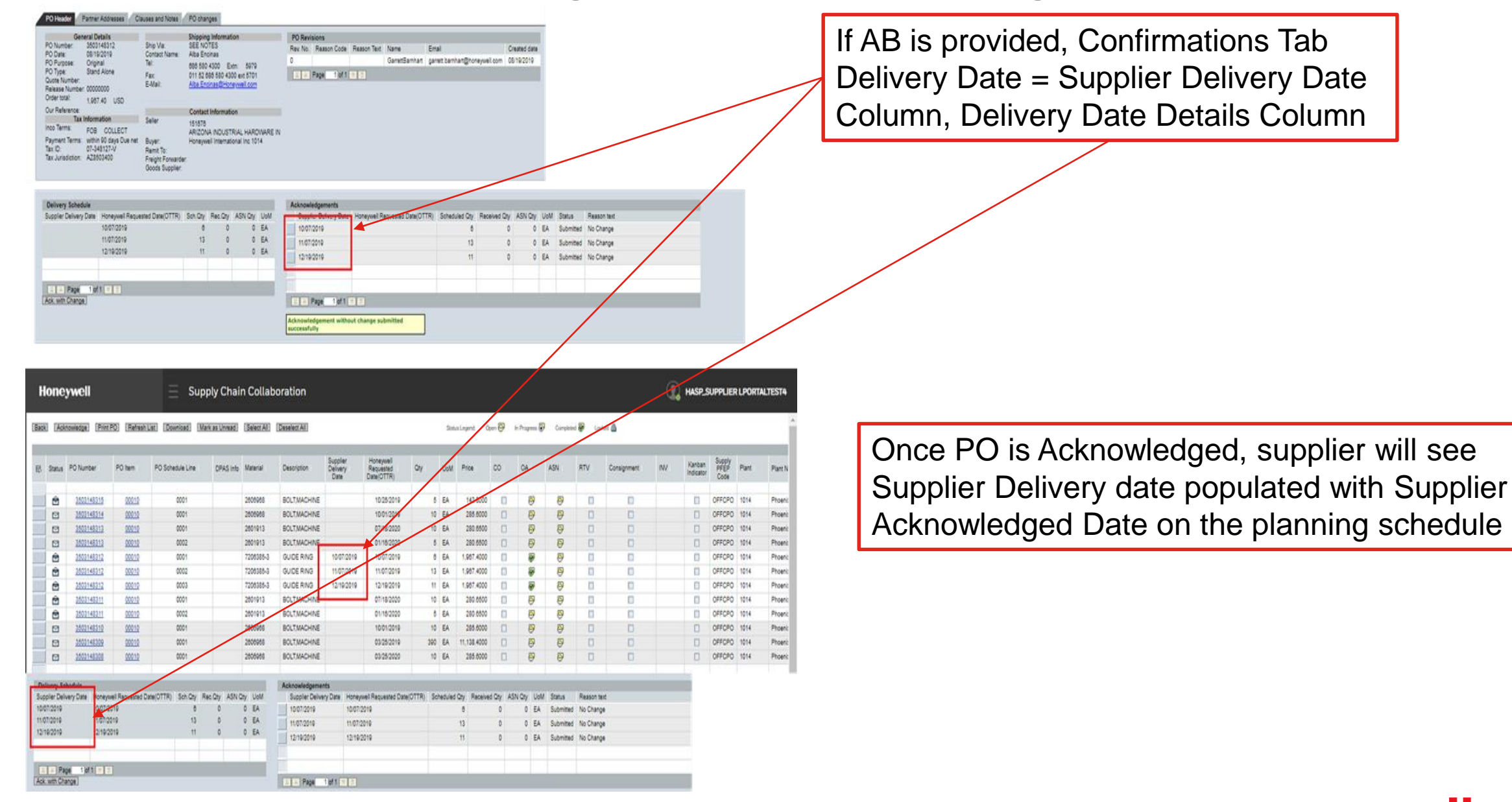

# To Obtain Other Training Documents or Assistance within the Portal

### Navigate to SUPPORT from the HASP menu

| Honeywell         |           | E Supply Chain Collaboratio | n                                                  |                                                 | HASP Portal Test          |
|-------------------|-----------|-----------------------------|----------------------------------------------------|-------------------------------------------------|---------------------------|
| All               | Favorites | SUPPORT CENTER              |                                                    |                                                 |                           |
| METRICS           | >         |                             |                                                    |                                                 |                           |
| HASP              | ~         | What do you need help wi    | th?                                                |                                                 |                           |
| PROCUREMENT       | >         |                             |                                                    |                                                 |                           |
| SHIPPING          | >         | 2                           |                                                    |                                                 | P                         |
| VMI REPORTS       | >         |                             |                                                    |                                                 |                           |
| QUALITY           | >         | Needs Access?               | Training Material                                  | SCC Portal Help                                 | Need help from Honeywell? |
| SOURCE INSPECTION | >         | View Request Access         | View Procurement Support<br>View Quality Support   | Contact us at:<br>AeroHASPSupport@honeywell.com | Go to<br>Case Management  |
| APPLICATION       | >         |                             | View VMI Support<br>View XCarrier/Shipping Support |                                                 |                           |
| SUPPORT           | ~         |                             |                                                    |                                                 |                           |
| Support Center    |           |                             |                                                    |                                                 |                           |
| My Queue          |           |                             |                                                    |                                                 |                           |
| Reports           |           |                             |                                                    |                                                 |                           |

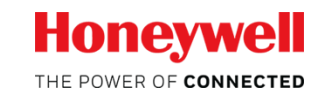